# Sécuriser ses mots de passe ou un fichier quelconque

Utilisation du logiciel Axcrypt :

## I. Exemple :

- 1- Création d'un fichier texte contenant vos identifiants et quelques mots de passe :
  - Ouvrez le bloc-notes de Windows (Menu démarrer/Accessoires Windows/Bloc-notes

Tapez, par exemple, les renseignements suivants

Enregistrez sur le bureau sous le nom de fichier : « mots de passe.txt »

Fichier Edition Format Affichage ? site ameli.fr impôts caisse épargne etc...

motdepasse.txt - Bloc-notes

identifiant 2850562547024 1457829457296 6295173504

mot de passe [cestmonMotDePasse285;!] Ta qua-payer§@à} 7381

### 2- Cryptage du fichier :

Fermez le bloc-notes

Cryptez le fichier « mots\_de\_passe.txt » situé sur le bureau :

| 1.5 | Ouvrir                          |   |                       |        |
|-----|---------------------------------|---|-----------------------|--------|
|     | Edit with Dreamweaver           |   |                       | cliq   |
|     | Imprimer                        |   |                       | -      |
|     | Modifier                        |   |                       |        |
|     | 7-Zip                           | > |                       |        |
|     | CRC SHA                         | > |                       |        |
| A   | AxCrypt                         | > | Crypter               |        |
| •   | Copy to pCloud Sync             |   | Avancé                | 4      |
| ¥   | Déplacer vers "Dropbox"         |   | Suppression sécurisée | - tape |
| K   | Rechercher d'éventuels virus    |   | Se déconnecter        |        |
| ×.  | Vérifier la réputation dans KSN |   | A propos              |        |
| B   | Partager                        |   |                       |        |
|     | Ouvrir avec                     | > |                       |        |

iquez droit sur le fichier, déplacez le curseur souris sur « Axcrypt » et uez gauche sur « Crypter »

Axcrypt ouvre une fenêtre, z votre mot de passe et validez (OK)

| A ACCIVITIO SE | Connecter - hmegret@free.fr |  |
|----------------|-----------------------------|--|
| Mot de passe   |                             |  |
| ••••••         |                             |  |
| Montrer I      | e Mot de passe              |  |
|                | OK Annuler                  |  |
|                | Essavez Premiumi            |  |
|                |                             |  |

Votre fichier est désormais illisible : sur votre bureau, l'extension du nom du fichier a changé (ajout de l'extension « .axx »). Il ne peut être lu qu'en connaissant le mot de passe.

Remarque : le logiciel Axcrypt est resté actif (dans la barre des tâches). Pensez à le fermer :

Clic gauche sur la flèche dans la barre des tâches/clic droit sur l'icône d'Axcrypt/clic gauche sur Quitter.

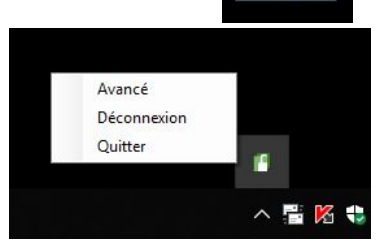

## 3- Décryptage du fichier :

# 1ère méthode :

Cliquez droit sur le fichier, déplacez le curseur souris sur « Axcrypt » et cliquez gauche sur « Décrypter » Axcrypt ouvre une fenêtre, tapez votre mot de passe et validez (OK)

Votre fichier est désormais lisible, l'extension du nom du fichier a changé (suppression de l'extension « .axx »). Il peut être lu (il suffit de faire un double-clic dessus pour l'ouvrir, vérifiez puis refermez le fichier).

Désactivez Axcrypt dans la barre des tâches (voir la remarque au point 2-)

Re-cryptez votre fichier (voir le point 2-)

### **2ème méthode** : (*celle que je conseille*)

Cliquez droit sur votre fichier et déplacez le curseur souris sur « Axcrypt » et cliquez gauche sur « ouvrir ».

- Axcrypt ouvre une fenêtre, tapez votre mot de passe et validez (OK)
- Patientez quelques secondes et votre fichier s'ouvre automatiquement.
- Fermez votre fichier et il est redevenu illisible.

Désactivez Axcrypt dans la barre des tâches (voir la remarque au point 2-).

## II. Conseils :

Chez vous ou avec notre aide, vous pouvez crypter n'importe quel fichier avec le logiciel Axcrypt. Pour votre sécurité, créer un fichier contenant tous vos mots de passe et vos identifiants personnels puis cryptez ce fichier. De même, cryptez tous vos fichiers sensibles (carte d'identité, passeport, carte grise, autres...) Remarque : pensez toujours à désactiver Axcrypt dans la barre des tâches.

La seule chose à retenir par cœur : VOTRE MOT DE PASSE d'Axcrypt. Vous retrouverez tous les autres dans votre fichier crypté.

Seul inconvénient : pour lire un fichier crypté sur une autre machine, il faut impérativement y installer le logiciel Axcrypt.